# xChekPlus Case Import

**User Manual Addendum** 

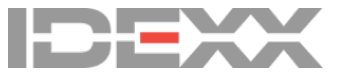

#### Proprietary rights notice

Information in this document is subject to change without notice. Companies, names and data used in examples are fictitious unless otherwise noted. No part of this document may be reproduced or transmitted in any form or by any means, electronic, mechanical or otherwise, for any purpose, without the express written permission of IDEXX Laboratories. IDEXX Laboratories may have patents or pending patent applications, trademarks, copyrights or other intellectual or industrial property rights covering this document or subject matter in this document. The furnishing of this document does not give a license to these property rights except as expressly provided in any written license agreement from IDEXX Laboratories.

#### © 2020 IDEXX Laboratories, Inc. All rights Reserved. • 06-0014545-00

\*Test with Confidence and xChekPlus are trademarks or registered trademarks of IDEXX Laboratories, Inc. or its affiliates in the United States and/or other countries. All other product and company names and logos are trademarks of their respective holders.

IDEXX Laboratories, Inc. One IDEXX Drive Westbrook, ME 04092 USA 1-207-556-0300 idexx.com

# Contents

| Overview                                                  | 4  |
|-----------------------------------------------------------|----|
| Introduction to the case import feature                   | 5  |
| Review xChekPlus case information descriptions            | 6  |
| Create and activate an import mapper                      | 8  |
| Tips for creating the import mapper and importing data    | 9  |
| Creating the mapper                                       | 12 |
| Calculating age                                           |    |
| Mapper messages and errors                                | 17 |
| Import case information into a template, using the mapper | 20 |
| Review the import log                                     | 24 |
| Error list                                                | 24 |

This addendum supplements the user manual included with your xChekPlus\* software. Please use this addendum as a reference when using the case information import function added in xChekPlus\* software version 4.2.3.

#### New functionality:

- Create and activate an import mapper.
- Import case information into a template.
- Review the import log.

The xChekPlus\* software includes a Case Information window where you can manually add case and population information, such as veterinarian name and reason for testing, to your templates. Case information is essential for generating meaningful reports.

Beginning with xChekPlus\* 4.2.3, if you have case and population information in a separate spreadsheet, you can now import the information directly into xChekPlus instead of entering it manually, saving you time and effort while improving workflow and reducing data entry errors.

#### Importing case information requires four steps:

- 1. Review the xChekPlus case information descriptions, to ensure that you import data into the appropriate fields in xChekPlus.
- 2. Create and activate an **import mapper** that maps the column headers from your spreadsheet to the field names in the xChekPlus software.
- 3. Import case information into a template using the mapper.
- 4. Review the import log to resolve any issues.

This addendum explains how to complete the steps above.

It is important to understand the purpose and labels of xChekPlus fields to maximize the benefit of the import function and avoid inconsistencies in data. Matching sample information to the appropriate xChekPlus fields ensures that you can search for your information efficiently and generate meaningful reports.

#### xChekPlus Case and Population fields:

| Case  | Population  | Ca       |
|-------|-------------|----------|
| Case  | lumber 1    |          |
| 1234  | 6           |          |
| Case  | lumber 2    | P        |
|       |             | <u>O</u> |
| Vet   |             | Jo       |
| LM M  | ller Lisa 🗸 | Gr       |
| Reaso | 1           | D        |
| Monit | ring 🗸      |          |
| Calen | ar Age      |          |
| 1-3   |             |          |
| Samp  | е Туре      |          |
| Serur | ~           |          |
| Bleed | Date        | S        |
| 1/31  | 2020        |          |
| Comn  | ent         | C        |
|       |             | — I [    |
| 1     |             |          |

| Population Name |        |                                 |   |
|-----------------|--------|---------------------------------|---|
| Population 59   |        |                                 |   |
| Owner           |        | Species                         |   |
| Johnson Bros    | ~      | Chicken                         | ~ |
| Grower          |        | Breed 1                         |   |
| Dakota Farms    | ~      | Select                          | ~ |
| Complex         |        | Breed 2                         |   |
| Select          | ~      | Select                          | ~ |
| Location        |        | Animal Type                     |   |
| Select          | ~      | Breeders : AnimalType : Chicken | ~ |
| Sub Locations   |        | Placement                       |   |
| Select          | $\sim$ | M/d/yyyy                        |   |
| Comment         |        |                                 |   |

When creating the import mapper, refer to the table below, which describes the data that can be imported. Note: Not all data fields apply to all species.

#### xChekPlus fields

| xChekPlus field            | Purpose                                                                                                    |
|----------------------------|----------------------------------------------------------------------------------------------------|
| Case/Case Number 1/Case ID | Identifies the sample on a plate.<br>For laboratories that have a laboratory information management system<br>(LIMS), this is usually the sample accession number.<br>This is a required field when creating an import mapper.                          |
| Placement                  | The date a population or flock was placed at a grower. Used primarily in poultry.                                                                                                    |
| Age                        | Age of the animal/bird                                                                                                    |
| Case Number 2              | An optional field you can use for data that doesn't fit into other fields. Once<br>you decide how to use the field, always use it consistently. For example, if<br>you choose to import farm names into this field, then use it for farm names<br>only. |
| Vet                        | Name of the veterinarian ordering testing and receiving results                                                                                                    |
| Reason                     | Reason for testing; examples: monitoring, training, retest, etc.                                                                                                    |
| Sample type                | Type of sample being tested; examples: serum, whole blood, ear notch, etc.                                                                                                    |
| Bleed date                 | The date the sample was taken                                                                                                    |
| Comment (Case)             | Free text comments about a case                                                                                                    |
| Owner                      | The company that owns the animal(s) being tested. Note: Do not use this field to record veterinarian or farm names.                                                                                                    |

| xChekPlus field      | Purpose                                                                                                    |  |  |  |  |
|----------------------|----------------------------------------------------------------------------------------------------|--|--|--|--|
|                      | For poultry/swine: the name of the poultry, swine, or protein company                                                                                                    |  |  |  |  |
|                      | For ruminants: the name of the rancher, stocker/backgrounder, feed yard, etc.                                                                                                    |  |  |  |  |
|                      | In most independent laboratories (state, university, and other company-<br>independent laboratories) this is the name of the bill-to party.                                                   |  |  |  |  |
|                      | In most company laboratories (laboratories running their own samples only): this field may be used for other purposes, but do <b>not</b> use this field to record veterinarian or farm names. |  |  |  |  |
| Complex              | A division or unit. A complex may contain several farms. Used mainly in poultry operations.                                                                                                   |  |  |  |  |
| Grower               | The farm or ranch where the animal/bird is located                                                                                                    |  |  |  |  |
| Location             | Location of the animal/bird on the farm/ranch. This may be a house or a barn.                                                                                                    |  |  |  |  |
| Sub Locations        | A location within a location, such as a pen in a barn                                                                                                    |  |  |  |  |
| Species              | The animal species. Only the following are accepted: Cattle, Chicken, Deer, Equine, Swine, Turkey.                                                                                            |  |  |  |  |
| Breed 1              | Optional designation for the animal                                                                                                    |  |  |  |  |
| Breed 2              | Secondary optional designation for the animal                                                                                                    |  |  |  |  |
| Animal Type          | Optional animal descriptor; examples: Breeder, Broiler, Heifer, Sow, etc.                                                                                                    |  |  |  |  |
| Comment (Population) | Free-text comments about a population                                                                                                    |  |  |  |  |

An import mapper tells the xChekPlus software where to place the data from your import file (i.e., from your spreadsheet).

To use the import function, your case information must be in a CSV (comma-separated value) file that contains one or more cases with the case information in individual columns. Your file may have column headers or not.

If you have different case information spreadsheets with different formats, you must create a mapper for each one. If you use only one spreadsheet format, then you need only one mapper.

Below are examples of a poultry import file.

#### With column headers

| đ | Α         | B C D |             | E         | F               | G           | Н             | 1       |        |
|---|-----------|-------|-------------|-----------|-----------------|-------------|---------------|---------|--------|
|   | Accession | Age   | Sample Date | Placement | Customer        | Customer ID | Farm          | Туре    | Sample |
|   | 123546    | 15    | 2/1/2019    | 1/15/2019 | ACME Chicken    | AC123       | Johnson's Acr | Breeder | Serum  |
|   | 123547    |       | 1/31/2019   | 6/25/2018 | Big Chicken Co. | BC345       | Holly Acres   | Breeder | Serum  |
|   | 123548    | 210   | 2/1/2019    |           | Big Chicken Co. | BC345       | Elm Grove     | Breeder |        |
|   | 123549    | 156   | 1/31/2019   |           | Big Chicken Co. | BC345       | Happy Orchar  | Breeder |        |
|   | 123550    | 1     | 2/1/2019    |           | Giant Poultry   | GP597       |               | Breeder |        |
|   | 123551    | 335   | 1/31/2019   | 3/2/2018  | Giant Poultry   | GP597       | Farm A345     |         | Serum  |
| _ |           |       |             |           |                 |             |               |         |        |

#### Without column headers

| 4 | Α      | В   | С         | D         | E               | F     | G             | Н       | 1     |  |
|---|--------|-----|-----------|-----------|-----------------|-------|---------------|---------|-------|--|
| L | 123546 | 15  | 2/1/2019  | 1/15/2019 | ACME Chicken    | AC123 | Johnson's Acr | Breeder | Serum |  |
| 2 | 123547 |     | 1/31/2019 | 6/25/2018 | Big Chicken Co. | BC345 | Holly Acres   | Breeder | Serum |  |
| 3 | 123548 | 210 | 2/1/2019  |           | Big Chicken Co. | BC345 | Elm Grove     | Breeder |       |  |
| 4 | 123549 | 156 | 1/31/2019 |           | Big Chicken Co. | BC345 | Happy Orchar  | Breeder |       |  |
| 5 | 123550 | 1   | 2/1/2019  |           | Giant Poultry   | GP597 |               | Breeder |       |  |
| 5 | 123551 | 335 | 1/31/2019 | 3/2/2018  | Giant Poultry   | GP597 | Farm A345     |         | Serum |  |
| 7 |        |     |           |           |                 |       |               |         |       |  |

# Tips for creating the import mapper and importing data

To create the import mapper, you will use the Manage Import Mapper window, shown below.

| X | Manage Import Mappers | ? ×            |                | Da           | tabase Fields |     |                    | Import Columns |   |                                              |
|---|-----------------------|----------------|----------------|--------------|---------------|-----|--------------------|----------------|---|----------------------------------------------|
| Г | Mappers               |                |                |              |               | [   | Animal Type        | ^              |   | Test Case                                    |
|   | mapper Name           |                | 700            |              |               | [   | Bleed Date         |                |   | Case Number 1                                |
| ľ | Mapper2               |                | Delete         |              |               | [   | Breed 1            |                |   | Bleed Date                                   |
|   |                       |                |                |              |               | [   | Breed 2            |                |   | Owner                                        |
|   |                       |                |                |              |               | [   | Calendar Age       |                |   | Owner Code                                   |
|   |                       |                |                |              |               | [   | Case Comment       |                |   | Placement Date                               |
|   | Mapper Details        |                |                |              |               | [   | Case Number 1      |                |   | Complex                                      |
|   | Mapper Name           |                |                |              |               | [   | Case Number 2      |                |   | Location                                     |
|   | Import Demo           |                |                | Make Current |               | [   | Complex Code       |                |   | Sublocation                                  |
|   | Database Field        | Import Field 1 | Import Field 2 | Save         |               | [   | Complex Name       |                |   | Calendar Age                                 |
|   | Case Number 1         | Case Number 1  |                | Fields       |               | [   | Grower Code        |                |   | Animal Type                                  |
|   | Bleed Date            | Bleed Date     |                |              |               | Ĩ   | Grower Name        |                |   | Species                                      |
|   | Owner Name            | Owner          |                |              |               | ĥ   | Leastian Cade      |                |   | oposio                                       |
|   | Owner Code            | Owner Code     |                |              |               | - ķ | Location code      |                |   |                                              |
|   | Placement date        | Placement Date |                |              |               | _ [ | Location Name      |                |   |                                              |
|   | Complex Name          | Complex        |                |              |               | [   | Owner Code         |                |   | Case Number 2                                |
|   | Location Name         | Location       |                |              | 1             | ſ   | Owner Name         |                | н | Case Comment                                 |
|   | Sub-Location Name     | Sublocation    |                |              |               | ĥ   | Discourse data     |                |   |                                              |
|   | Calendar Age          | Calendar Age   |                |              |               | ļ   | Placement date     |                |   | Population Comment                           |
|   | Animal Type           | Animal Type    |                |              |               |     | Population Comment |                |   | Vet Name                                     |
|   | Species               | Species        |                |              |               | [   | Reason             |                |   | I like Column Header                         |
|   |                       |                |                | J            |               | [   | Sample Type        |                |   |                                              |
| т | est With Confidence™  | IDEXX          |                |              |               | [   | Species            |                |   | Sample import file browse                    |
|   |                       |                |                |              | Л,            | _   | Sub-Location Code  | ~              |   | C:\Users\cfitzgerald\Desktop\Import_Demo.csv |

#### Field order

The order of fields in the mapper is not important. Data will be imported based on the association between database fields and import columns.

#### Buttons, columns, and checkbox descriptions in the window

- Add—click to create a new mapper.
- **Make Current**—indicates the currently active mapper (the one that will be used when you import case information).
- Database Fields column—the fields in xChekPlus for which you can import data.
- Import Columns column—the column names in your import file.
- Use Column Header—check to indicate that the first row in your file is a column header row.

## Data import rules

To ensure successful import and preserve data integrity and accuracy, the imported data must follow rules in the table below:

| Database field | Rule                                                                                                    |
|----------------|----------------------------------------------------------------------------------------------------|
| Animal Type    | If you import Animal Type, you must also import Species.                                                                                                    |
|                | The valid values for species are Cattle, Chicken, Deer, Equine, Swine, Turkey. If the imported data contains an invalid species, you will receive an error message during import. |
|                | To differentiate ruminants, use the closest available Species option and then use the Animal Type, Breed 1, or Breed 2 field to indicate the specific ruminant being tested.      |
| Bleed Date     | Must be a valid regional date format.                                                                                                    |
| Breed 1        | If you import Breed 1, you must also import Species.                                                                                                    |
|                | The valid values for species are Cattle, Chicken, Deer, Equine, Swine, Turkey. If the imported data contains an invalid species, you will receive an error message during import. |
|                | To differentiate ruminants, use the closest available Species option and then use the Animal Type, Breed 1, or Breed 2 field to indicate the specific ruminant being tested.      |
| Breed 2        | If you import Breed 2, you must also import Species.                                                                                                    |

| Database field        | Rule                                                                                                    |
|-----------------------|----------------------------------------------------------------------------------------------------|
|                       | The valid values for species are Cattle, Chicken, Deer, Equine, Swine, Turkey.                                                                                                    |
|                       | To differentiate ruminants, use the closest available Species option and then use the Animal Type, Breed 1, or Breed 2 field to indicate the specific ruminant being tested.                    |
| Calendar Age          | Must be a whole number. Age can be calculated automatically. See the "Calculating age" section for more information.                                                                            |
| Case Comment          | Free text                                                                                                    |
| Case Number 1         | Required field. xChekPlus will not import a file or a row in a file if this field is blank.                                                                                                    |
| Case Number 2         | Always use the Case Number 2 field consistently. You may use it for any type of information, but once you decide on the information type, always use it for that information type and no other. |
| Complex Code          | Identifier or short code for a complex                                                                                                    |
|                       | Complex code/Complex name combinations are unique in xChekPlus.                                                                                                    |
|                       | If you are importing complex names without IDs or codes, xChekPlus will assign the code by copying the name.                                                                                    |
|                       | See more detailed information in "Matching codes and names" below.                                                                                                    |
| Complex Name          | Complex name                                                                                                    |
|                       | If you are importing complex IDs or codes without names, xChekPlus will assign the name by conving the code                                                                                     |
|                       | See more detailed information in "Matching codes and names" below.                                                                                                    |
| Grower Code           | Identifier or short code for grower                                                                                                    |
|                       | Grower code/Grower name combinations are unique in xChekPlus.                                                                                                    |
|                       | If you are importing complex names without IDs or codes, xChekPlus will assign the code by copying the name.                                                                                    |
|                       | See more detailed information in "Matching codes and names" below.                                                                                                    |
| Grower Name           | Grower name                                                                                                    |
|                       | If you are importing grower IDs or codes without names, xChekPlus will assign the name by copying the code.                                                                                     |
|                       | See more detailed information in "Matching codes and names" below.                                                                                                    |
| Location Code         | Identifier or short code for location                                                                                                    |
|                       | Location code/ Location name combinations are unique in xChekPlus.                                                                                                    |
|                       | If you are importing location names without IDs or codes, xChekPlus will assign the code by<br>copying the name                                                                                 |
|                       | See more detailed information in "Matching codes and names" below.                                                                                                    |
| Location Name         | Location name                                                                                                    |
|                       | If you are importing location IDs or codes without names, xChekPlus will assign the name by                                                                                                    |
|                       | copying the code.                                                                                                    |
|                       | See more detailed information in "Matching codes and names" below.                                                                                                    |
| Owner Code            | Identifier or short code for owner                                                                                                    |
|                       | Owner code/owner name combinations are unique in xChekPlus.                                                                                                    |
|                       | copying the name. See more detailed information in "Matching codes and names" below.                                                                                                    |
| Owner Name            | Owner name                                                                                                    |
|                       | If you are importing owner IDs or codes without names, xChekPlus will assign the name by                                                                                                    |
|                       | copying the code.                                                                                                    |
|                       | See more detailed information in "Matching codes and names" below.                                                                                                    |
| Placement date        | Must be a valid regional date format.                                                                                                    |
| Population<br>Comment | Free text                                                                                                    |

| Database field       | Rule                                                                                                    |
|----------------------|----------------------------------------------------------------------------------------------------|
| Reason               | May match existing entries or be a new entry. Data is case sensitive.                                                                                                    |
| Sample Type          | May match existing entries or be a new entry. Data is case sensitive.                                                                                                    |
| Species              | Required if importing Animal Type, Breed 1, and/or Breed 2. The valid values for species are Cattle, Chicken, Deer, Equine, Swine, Turkey.                                                                                                    |
| Sub-Location<br>Code | Identifier or short code for sub-location<br>Sub-location code/sub-location name combinations are unique in xChekPlus.<br>If you are importing sub-location names without IDs or codes, xChekPlus will assign the code by<br>copying the name.<br>At least one location field (name or code) must also be mapped if the Sub-Location Code field<br>will be used. |
|                      |                                                                                                    |
| Sub-Location<br>Name | Sub-location name<br>If you are importing sub-location IDs or codes without names, xChekPlus will assign the name by<br>copying the code.<br>At least one location field (name or code) must also be mapped if the Sub-Location Name field                                                                                                    |
|                      | will be used.                                                                                                    |
|                      | See more detailed information in Matching codes and hames' below.                                                                                                    |
| Veterinarian Code    | Identifier or short code for veterinarian<br>Veterinarian code/ veterinarian name combinations are unique in xChekPlus.<br>If you are importing veterinarian names without IDs or codes, xChekPlus will assign the code by<br>copying the name.<br>See more detailed information in "Matching codes and names" below.                                            |
| Veterinarian         | Veterinarian name                                                                                                    |
| Name                 | If you are importing veterinarian IDs or codes without names, xChekPlus will assign the name by copying the code.<br>See more detailed information in "Matching codes and names" below.                                                                                                    |

## Matching codes and names

xChekPlus tracks owners, complexes, growers, locations, sub-locations, and veterinarians using unique combinations of codes and names.

An import mapper may include either a name field or a code field or both. If only one field is mapped, the mapper will automatically copy that information into the corresponding unmapped field in the database.

For example, if only the veterinarian code is mapped (and not the name), the veterinarian code will be entered into the Veterinarian Name field, as well, when data is imported. However, if the veterinarian code already exists in the database and a name is associated with it, the existing veterinarian name will be used in the Veterinarian Name field.

#### Example

Data to be imported (none of this information exists in the databases before import):

| 5 |               |           |          | -            |            |   |
|---|---------------|-----------|----------|--------------|------------|---|
|   | Case Number 1 | Vet Name  | Vet Code | Owner Name   | Owner Code | ( |
|   | 1001          | Dr. Alpha |          | Cherry Farms |            |   |
|   | 1002          |           | Vet123   |              | CF001      |   |
|   |               |           |          |              |            |   |

Database view after import:

| ſ | Manage Veterin       | arians      |   |        |         |
|---|----------------------|-------------|---|--------|---------|
|   | Veterinarian<br>Code | Lab<br>Name | С | ontact | Address |
|   | Dr. Alpha            | Dr. Alpha   |   |        |         |
|   | Vet123               | Vet123      |   |        |         |
| 5 |                      |             |   |        |         |

Manage Owners

| Owner<br>Code | Owner<br>Name | Contact | Address |
|---------------|---------------|---------|---------|
| CF001         | CF001         |         |         |
| Cheny Farms   | Cherry Farms  |         |         |

# Creating the mapper

1. Open xChekPlus and select File > Manage Import Mappers.

| Tenjata<br>Sera /a<br>Sera /a<br>Rad<br>Maval<br>Com<br>Com<br>Com<br>Reage Intot Mappen<br>Tenjat<br>Sept                                                                                                    | Database Reports Options Help |                        |  |
|----------------------------------------------------------------------------------------------------|-------------------------------|------------------------|--|
| Siva Sixa Aa<br>Read<br>Maruad<br>Soom<br>Maruag Mundus<br>Sopat Aa<br>Nadad Salup<br>Yind<br>Sop                                                                                                    | Template                      |                        |  |
| Nead Sama Aa<br>Mead Marsal<br>Som Marsal Magnem<br>raport<br>Saport on James Magnem<br>Yer Shap<br>Yer Shap                                                                                                    | Save                          |                        |  |
| kad<br>dwal<br>bon<br>Toot<br>Gaodr Satap<br>Her Satap                                                                                                    | Save As                       |                        |  |
| Arrual Varial Varial Va | Read                          |                        |  |
| tem from Agent and Agent and Agent a | Aanual                        |                        |  |
| Marque fonds (Maport<br>moto)<br>Goot •<br>Nador Setup<br>Mrt -<br>Su                                                                                                    | Open                          |                        |  |
| root stap<br>Jood bins bins bins bins bins bins bins bins                                                                                                    | Manage Import Mappers         |                        |  |
| ispot • • Constraints of the second second s | mport                         |                        |  |
| Rooff Stup<br>Prif Stup<br>Prif Stup<br>St                                                                                                    | Export +                      |                        |  |
| Ver Salap<br>Ver t<br>Sal                                                                                                    | Reader Setup                  |                        |  |
| Sa Sa                                                                                                    | Print Setup                   |                        |  |
| Ext                                                                                                    | Print                         |                        |  |
|                                                                                                    | Ext                           |                        |  |
|                                                                                                    |                               |                        |  |
|                                                                                                    |                               |                        |  |
|                                                                                                    |                               |                        |  |
|                                                                                                    |                               |                        |  |
|                                                                                                    |                               | Test With Confidence M |  |
|                                                                                                    |                               | lest with Confidence." |  |
| Test With Confidence™                                                                                                    |                               |                        |  |
| Test With Confidence™                                                                                                    |                               |                        |  |

The first time you open the window, the mapper list will be empty:

| Manage Import Mappe | rs             |                | ? ×          |
|---------------------|----------------|----------------|--------------|
| Mappers             |                |                |              |
| Mapper Name         |                | Add            |              |
|                     |                | Delete         |              |
|                     |                |                |              |
|                     |                |                |              |
|                     |                |                |              |
| Mapper Details      |                |                |              |
| Mapper Name         |                |                |              |
|                     |                |                | Make Current |
| Database Field      | Import Field 1 | Import Field 2 | Save         |
|                     |                |                | Fields       |
|                     |                |                |              |
|                     |                |                |              |
|                     |                |                |              |
|                     |                |                |              |
|                     |                |                |              |
|                     |                |                |              |
|                     |                |                |              |
|                     |                |                |              |
|                     |                |                |              |
|                     |                |                |              |

2. Click Add.

xChekPlus creates a temporary name for the mapper and displays two windows:

- A list of available xChekPlus database fields that can be imported, in alphabetical order
- A blank Import Columns window

| <del> Manage</del> Import Mappers            | ? >          |   | D | atabase Fields     | × | Import Columns 🔹          |
|----------------------------------------------|--------------|---|---|--------------------|---|---------------------------|
| Mappers                                      |              |   |   | Animal Type        | ^ |                           |
| Mapper Name Add                              |              |   |   | Bleed Date         |   |                           |
| Delete Delete                                |              |   |   | Breed 1            |   |                           |
|                                              |              |   |   | Breed 2            |   |                           |
|                                              |              |   |   | Calendar Age       |   |                           |
|                                              |              |   |   | Case Comment       |   |                           |
| Mapper Details                               |              |   |   | Case Number 1      |   |                           |
| Mapper Name                                  |              |   |   | Case Number 2      |   |                           |
| Mapper3                                      | Make Current |   |   | Complex Code       |   |                           |
| Database Field Import Field 1 Import Field 2 | Save         |   |   | Complex Name       |   |                           |
|                                              | Fields       |   |   | Grower Code        |   |                           |
|                                              |              |   |   | Grower Name        |   |                           |
|                                              |              |   |   | Location Code      |   |                           |
|                                              |              |   |   | Location Name      |   |                           |
|                                              |              |   |   | Owner Code         |   |                           |
|                                              |              |   |   | Owner Name         |   |                           |
|                                              |              |   |   | Placement date     |   |                           |
|                                              |              |   |   | Population Comment |   |                           |
|                                              |              |   |   | Reason             |   | I Ura Column Hander       |
|                                              |              |   |   | Sample Type        |   | Crawle larget Fig. Resume |
| Test With Confidence'                        |              |   |   | Species            |   | Sample import file browse |
|                                              |              | _ |   | Sub-Location Code  | ¥ |                           |

3. Click **Browse** and find the CSV file in your file system:

| 🕷 Import CSV File                  | ×                                  |
|------------------------------------|------------------------------------|
| ← → ~ ↑ 🛄 > One > xChekPlus Import | ✓ Ö Search xChekPlus Import Demo ク |
| Organize 🔻 New folder              | 111 🕶 🔳 🖓                          |
| > . XCHECK2014                     | ^ Name ^                           |
| > 📴 xChek images                   | 🕼 Import Demo.csv                  |
| > 📴 xChek videos                   |                                    |
| > 📙 xChekExport                    |                                    |
| > 🛃 xChekLab                       |                                    |
| > 📙 xChekLab Assay information     |                                    |
| > 📙 xChekPlus                      |                                    |
| > 📙 xChekPlus Data                 |                                    |
| > 📙 xChekPlus database backup      |                                    |
| > 📙 xChekPlus databases            |                                    |
| > 🛃 xChekPlus Errors               |                                    |
| > 📙 xChekPlus Import               |                                    |
| > 📙 xChekPlus Import Demo          |                                    |
| S Challeblas Issue Dans & Farms    | × *                                |
| File name:                         | ✓ CSV files (*.csv)                |
|                                    | Open Cancel                        |

4. Select the file and click **Open**.

The Import Columns window now displays the columns from your file.

5. If your file has column headers, click the **Use Column Header** option near the bottom.

| 🕷 Manage Import Mappers                      | ? ×          | Database Fields s Import Columns s                                                                   |
|----------------------------------------------|--------------|----------------------------------------------------------------------------------------------------|
| Mapper Name Add<br>Mapper 3 Delete           |              | Animal Type  Bleed Date  Breed 1  Breed 2  Calendar Age  Case Comment                                |
| Mapper Details<br>Mapper Name<br>Manoer3     | Make Current | Case Number 1 Case Number 2 Construction                                                             |
| Database Field Import Field 1 Import Field 2 | Save         | Complex Name<br>Grower Code                                                                          |
|                                              |              | Grower Name Location Code                                                                            |
|                                              |              | Owner Code Owner Name                                                                                |
|                                              |              | Placement date Population Comment                                                                    |
|                                              |              | Reason           Sample Type           Sample Type           Sample Type   Sample Import File Browse |
| Test With Confidence <sup>™</sup>            |              | Sub-Location Code                                                                                    |

You are now ready to build your mapper.

6. Click on a field in the Database Fields list, and drag it to the **Database Field** column in the Mapper Details area on the left.

| 🕷 Manage Import Mappers                      | ? ×          | D | atabase Fields     | × | Import Columns ×                             |
|----------------------------------------------|--------------|---|--------------------|---|----------------------------------------------|
| Mappers Add                                  |              |   | Animal Type        | ^ |                                              |
| Mapper3 Delete                               |              |   | Bleed Date         |   | Accession                                    |
|                                              |              |   | Breed I            |   | Sample Date                                  |
|                                              |              |   | Breed 2            |   | Customer Name                                |
|                                              |              |   | Calendar Age       |   | Customer ID                                  |
|                                              |              |   | Case Comment       |   | Placement Date                               |
| Mapper Details                               |              |   | Case Number 1      |   | Division                                     |
| Mapper Name                                  |              |   | Case Number 2      |   | Farm                                         |
| Mapper3                                      | Make Current |   | Complex Code       |   | House Number                                 |
| Database Field Import Field 1 Import Field 2 | Save         |   | Complex Name       |   | Age                                          |
| Case Number 1                                | Fields       |   | Grower Code        |   | Animal Type                                  |
|                                              |              |   | Grower Name        |   | Туре                                         |
|                                              |              |   | Location Code      |   |                                              |
|                                              |              |   | Location Name      |   |                                              |
|                                              |              |   | Owner Code         |   |                                              |
|                                              |              | 1 | Owner Name         |   |                                              |
|                                              |              |   | Placement date     |   |                                              |
|                                              |              |   | Population Comment |   |                                              |
|                                              |              |   | Reason             |   |                                              |
|                                              | ]            |   | Sample Type        |   | Use Column Header                            |
| Test With Confidence™                        |              |   | Species            |   | Sample Import File Browse                    |
|                                              |              |   | Sub-Location Code  | ~ | C:\Users\cfitzgerald\Desktop\Import_Demo.csv |

7. Click on the matching item in the Import Columns list, and drag it to the **Import Field 1** column in the Mapper Details area.

| Manage Import Mappers                        | ? ×          | D | atabase Fields     |          | Import Columns                               |
|----------------------------------------------|--------------|---|--------------------|----------|----------------------------------------------|
| Mappers                                      |              |   | Animal Type        | <b>^</b> |                                              |
| Mapper Name Add                              |              |   | Bleed Date         | ]        | Accession                                    |
| Delete                                       |              |   | Breed 1            |          | Sample Date                                  |
|                                              |              |   | Breed 2            | ]        | Customer Name                                |
|                                              |              |   | Calendar Age       | ]        | Customer ID                                  |
|                                              |              |   | Case Comment       | ]        | Placement Date                               |
| Mapper Details                               |              |   | Case Number 1      |          | Division                                     |
| Mapper Name                                  |              |   | Case Number 2      | ]        | Fam                                          |
| Mapper3                                      | Make Current |   | Complex Code       | ]        | House Number                                 |
| Database Field Import Field 1 Import Field 2 | Save         |   | Complex Name       |          | Age                                          |
| Case Number 1 Accession                      | Fields       |   | Grower Code        | ]        | Animal Type                                  |
|                                              |              |   | Grower Name        |          | Туре                                         |
|                                              |              |   | Location Code      | ]        |                                              |
|                                              |              |   | Location Name      | ]        |                                              |
|                                              |              |   | Owner Code         |          |                                              |
|                                              |              | • | Owner Name         |          |                                              |
|                                              |              |   | Placement date     |          |                                              |
|                                              |              |   | Population Comment |          |                                              |
|                                              |              |   | Reason             |          | Ci Una Calvara Mander                        |
|                                              | ]            |   | Sample Type        |          | C I L I I CI                                 |
| Test With Confidence"                        |              |   | Species            |          | Sample import Hie Browse                     |
|                                              |              |   | Sub-Location Code  | ~        | C:\Users\cfitzgerald\Desktop\Import_Demo.csv |

**Note:** Always place items from your import file into Import Field 1. Import Field 2 is used only to calculate age; see the "Calculating age" section below for more information.

8. Continue dragging database fields and matching import columns until you add and match all the fields you want to import.

| Manage Import Mapp     | ers            |                | ?        | ×    | D | atabase Fields     |          | Import Columns                             |
|------------------------|----------------|----------------|----------|------|---|--------------------|----------|--------------------------------------------|
| Mappers                |                |                |          |      |   | Animal Type        | î        |                                            |
| Mapper Name<br>Mapper3 |                | Add            |          |      |   | Bleed Date         | 1        | Accession                                  |
| happero                |                | Delete         |          |      |   | Breed 1            |          | Sample Date                                |
|                        |                |                |          |      |   | Breed 2            |          | Customer Name                              |
|                        |                |                |          |      |   | Calendar Age       |          | Customer ID                                |
|                        |                |                |          |      |   | Case Comment       |          | Placement Date                             |
| Mapper Details         |                |                |          |      |   | Case Number 1      |          | Division                                   |
| Mapper Name            |                |                |          |      |   | Case Number 2      |          | Farm                                       |
| Mapper3                |                |                | Make Cur | rent |   | Complex Code       |          | House Number                               |
| Database Field         | Import Field 1 | Import Field 2 | Save     |      |   | Complex Name       |          | Age                                        |
| Case Number 1          | Accession      |                | Fields   | C    |   | Grower Code        | 1        | Animal Type                                |
| Bleed Date             | Sample Date    |                |          |      |   | Grower Name        | 1        | Type                                       |
| Owner Name             | Customer Name  |                | _        |      |   | Location Code      |          |                                            |
| Owner Code             | Customer ID    |                | _        |      |   |                    |          |                                            |
| Complex Name           | Division       |                | _        |      |   | Location Name      |          |                                            |
| Grower Name            | Farm           |                |          |      |   | Owner Code         |          |                                            |
| Placement date         | Placement Date |                | _        |      |   | Owner Name         |          |                                            |
| Location Name          | House Number   |                | _        |      |   | Placement date     |          |                                            |
| Calendar Age           | Age            |                | _        |      |   |                    |          |                                            |
| Animal Type            | Animal Type    |                | _        |      |   | Population Comment |          |                                            |
| Species                | Туре           |                | _        |      |   | Reason             |          | Cel Line Column Handen                     |
|                        |                |                |          |      |   | Sample Type        | 1        |                                            |
| est With Confidence"   |                |                |          |      |   | Species            | 1        | Sample Import File Browse                  |
|                        |                |                |          |      |   | Sub-Location Code  | <b>v</b> | C:\Users\cfitzgerald\Desktop\Import_Demo.c |

9. Enter a name for your mapper.

| Mapper Details     |                |        |
|--------------------|----------------|--------|
| Mapper Name        |                |        |
| Demo Import Mapper |                |        |
| Database Field     | Import Field 1 | Import |
| Case Number 1      | Accession      |        |
| Bleed Date         | Sample Date    |        |
| Owner Code         | Customer ID    |        |
| Owner Name         | Customer Name  |        |

10. To activate this mapper, click the **Make Current** check box. This tells xChekPlus to use this mapper the next time you import case information.

| Mapper Name        |                |                |             |
|--------------------|----------------|----------------|-------------|
| Demo Import Mapper |                |                | Make Currer |
| Database Field     | Import Field 1 | Import Field 2 | Save        |
| Case Number 1      | Accession      |                | Fields      |
| Bleed Date         | Sample Date    |                |             |
| Owner Name         | Customer Name  |                |             |

- 11. Click Save.
- 12. If you need to import information from files that have different formats than the one you just used, repeat the steps above to create mappers for those file formats as well.

## Calculating age

You may set up the mapper so that xChekPlus will calculate calendar age when you import data:

- You must have both the Sample Date (or Bleed Date) and Placement Date values in your CSV file.
- The Sample Date/Bleed Date must be later than the Placement Date.
- Both the Sample Date/Bleed Date and Placement Date must be valid dates and in the same date format.
- 1. When creating the mapper, select **Calendar Age** from the Database Fields list and drag it to the Database Field column on the left.
- 2. Drag the Sample Date/Bleed Date import column into Import Field 1.
- 3. Drag the Placement Date import column into Import Field 2.

| 🕷 Manage Import Mappe | rs             |                | ? ×          | 1 | Database Fields    | ×   | Import Columns ×                             |
|-----------------------|----------------|----------------|--------------|---|--------------------|-----|----------------------------------------------|
| Mappers               |                |                |              |   | Animal Type        | ] ^ |                                              |
| Age Example           |                | Add            |              |   | Bleed Date         |     | Accession                                    |
|                       |                | Delete         |              |   | Breed 1            |     | Sample Date                                  |
|                       |                |                |              |   | Breed 2            | ]   | Customer Name                                |
|                       |                |                |              |   | Calendar Age       |     | Customer ID                                  |
|                       |                |                |              |   | Case Comment       |     | Placement Date                               |
| Mapper Details        |                |                |              |   | Case Number 1      |     | Division                                     |
| Mapper Name           |                |                |              |   | Case Number 2      |     | Farm                                         |
| Age Example           |                |                | Make Current |   | Complex Code       |     | House Number                                 |
| Database Field        | Import Field 1 | Import Field 2 | Save         |   | Complex Name       |     | Age                                          |
| Case Number 1         | Accession      |                | Fields       |   | Grower Code        |     | Animal Type                                  |
| Owner Name            | Customer Name  | Placement Date | -            |   | Grower Name        |     | Туре                                         |
|                       | Sample Date    | Thatement Date |              |   | Location Code      |     |                                              |
|                       |                |                |              |   | Location Name      |     |                                              |
|                       |                |                |              |   | Owner Code         |     |                                              |
|                       |                |                |              | 1 | Owner Name         |     |                                              |
|                       |                |                |              |   | Placement date     |     |                                              |
|                       |                |                |              |   | Population Comment |     |                                              |
|                       |                |                |              |   | Reason             |     |                                              |
|                       |                |                |              |   | Sample Type        |     | Use Column Header                            |
| Test With Confidence™ | IDEXX          |                |              |   | Species            |     | Sample Import File Browse                    |
|                       |                |                |              |   | Sub-Location Code  | ~   | C:\Users\cfitzgerald\Desktop\Import_Demo.csv |

## Mapper messages and errors

If there are errors in your mapper file you will see an error message when you attempt to save the file. Refer to the error message explanations below.

#### Case Number 1 is required

A mapper cannot be saved without a Case Number 1.

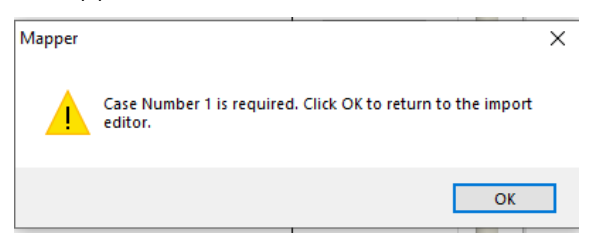

#### Cannot save mapper. Missing column

A matching Import Column is missing for the indicated Database Field or the match was placed in Import Field 2.

| Database Field | Import Field 1 |     | Import Field 2            | Save                       |
|----------------|----------------|-----|---------------------------|----------------------------|
| Case Number 2  | Accession      |     |                           | Delete                     |
| Case Number 1  |                |     |                           |                            |
|                |                | Man | age Import Mappers        | ×                          |
|                |                | Ca  | nnot save mapper. Missing | g column for Case Number 1 |
|                |                |     |                           | ОК                         |

| Grower Name    | Farm           |               |      | rieias             | arona nano           |
|----------------|----------------|---------------|------|--------------------|----------------------|
| Placement date | Placement Date |               |      |                    | Location Code        |
| Owner Name     |                | Customer Name |      |                    | Location Name        |
|                |                |               | Mana | age Import Mappers | Jmn for Owner Name e |
|                |                |               |      |                    | OK                   |

#### Field already exists

A database field already exists in the mapper. Duplicate database fields are not allowed.

| Manage Import Mappers                                 | × |
|-------------------------------------------------------|---|
| Grower Name field already exists in the import mapper |   |
| ОК                                                    |   |

#### Column already exists

An import column being assigned to a database field was already assigned to another database field in the mapper. Duplicate matches are not allowed.

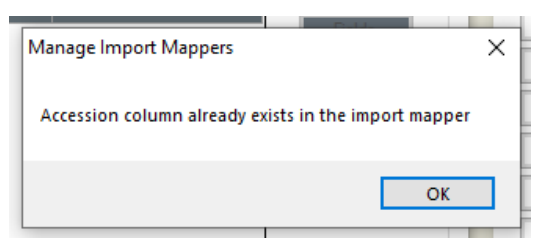

#### Importing an animal or breed without a species may result in import errors

When importing animal type and/or breed, a matching species must be included in the import mapper. When the data is imported, the Species value must be one of these: Cattle, Chicken, Deer, Equine, Swine or Turkey.

| mappero        |              |         |                             |                                                                      |           |
|----------------|--------------|---------|-----------------------------|----------------------------------------------------------------------|-----------|
| Database Field | Import Field | 11      | Import Field 2              | Save                                                                 |           |
| Case Number 1  | Accession    |         |                             | Delete                                                               |           |
| Bleed Date     | Sample Date  |         |                             |                                                                      |           |
| Grower Name    | Farm         | Warning |                             |                                                                      | ×         |
| Placement date | Placement Da | t       |                             |                                                                      |           |
| Owner Name     | Customer Nam |         | errors. Please, check the i | thout species may result in impo<br>import guide for more informatio | rt<br>on. |
| Animal Type    | Animal Type  |         | Click OK to continue or C   | ancel to return to the import edi                                    | tor.      |
|                |              |         |                             | OK Can                                                               | cel       |
|                |              |         |                             |                                                                      |           |

#### Importing a code without a name

Applies to Veterinarian, Owner, Grower, Complex, Location, and Sub-Locations.

Importing a code without the corresponding name may cause errors. If the name/code combination does not already exist in the database, then it will default to Name=Code upon import. This is editable in the "Manage database" menu options. See "Matching codes and names," above, for more information.

| Warning |                                                                                                    | × |
|---------|----------------------------------------------------------------------------------------------------|---|
|         | Importing a<br>Veterinarian/Owner/Grower/Complex/Location/Sublocation<br>code without its corresponding name may cause errors. Click<br>OK to keep your mapper or Cancel to return to the import<br>editor |   |
|         | OK Cancel                                                                                                    |   |

## Warning - changes will not be saved

The mapper is not automatically saved when you close the window. If you close the window without saving, you will see this warning:

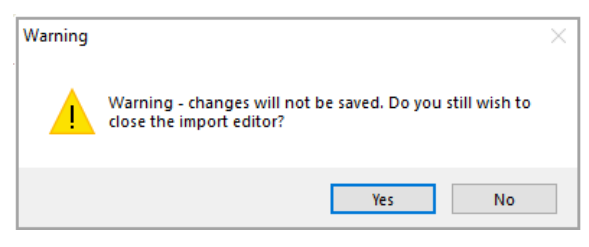

After you have created an import mapper, you can use it to import case information into a template.

#### Before you begin:

- Make sure the mapper you want to use is the active (current) mapper in the Manage Import Mappers window. The **Make Current** check box should be selected for the mapper.
- Make sure the data in your import file is accurate. Make any needed adjustments before importing the file.

#### To import case information:

- 1. In xChekPlus, open the template editor and select a template to edit or create a new template. Note that an Import option is now available on the right.
- 2. Click **Import** to import cases into the template.

| 3/16          | /2020-0             | 001                         |     |                              |    |     |   |   |                 |     |       |    |     |   | ОК          |        |  |
|---------------|---------------------|-----------------------------|-----|------------------------------|----|-----|---|---|-----------------|-----|-------|----|-----|---|-------------|--------|--|
| P1            | 1                   | 2                           | 3   | 4                            | 5  | 6   | 7 | 8 | 9               | 10  | 11    | 12 |     |   | Cance       | ł      |  |
| A             | Neg                 | Neg                         | Pos | Pos                          | А  |     |   |   |                 |     |       |    |     |   | 0 1 (       |        |  |
| 3             |                     |                             |     |                              |    |     |   |   |                 |     |       |    |     |   | Case Inform | nation |  |
| С             |                     |                             |     |                              |    |     |   |   |                 |     |       |    |     |   | Contro      | ls     |  |
| D             |                     |                             |     |                              |    |     |   |   |                 |     |       |    |     |   |             |        |  |
| E             |                     |                             |     |                              |    |     |   |   |                 |     |       |    |     |   |             |        |  |
| F             |                     |                             |     |                              |    |     |   |   |                 |     |       |    |     |   |             |        |  |
|               |                     |                             |     |                              |    |     |   |   |                 |     |       |    |     |   |             |        |  |
| G             |                     |                             |     |                              |    |     |   |   |                 |     |       |    |     |   |             |        |  |
| G<br>H        |                     |                             |     |                              |    |     |   |   |                 |     |       |    | _   |   |             |        |  |
| G<br>H        | Sta                 | art                         |     | Туре                         | C  | 356 |   |   | Coun            | t T | ube # |    | Str | _ | New         |        |  |
| G<br>H<br>Key | Sta<br>P01          | art ::A01-A02               | 2   | Type<br>Negative             | C  | ase |   |   | Count<br>2      | t T | ube # |    | Str | _ | New         |        |  |
| G<br>H<br>Key | Sta<br>P01:<br>P01: | art<br>:A01-A02<br>:A03-A04 | 2   | Type<br>Negative<br>Positive | Ci | ase |   |   | Count<br>2<br>2 | t T | ube # |    | Str |   | New         |        |  |

3. Find and select the CSV file containing information you want to import and click **Open**.

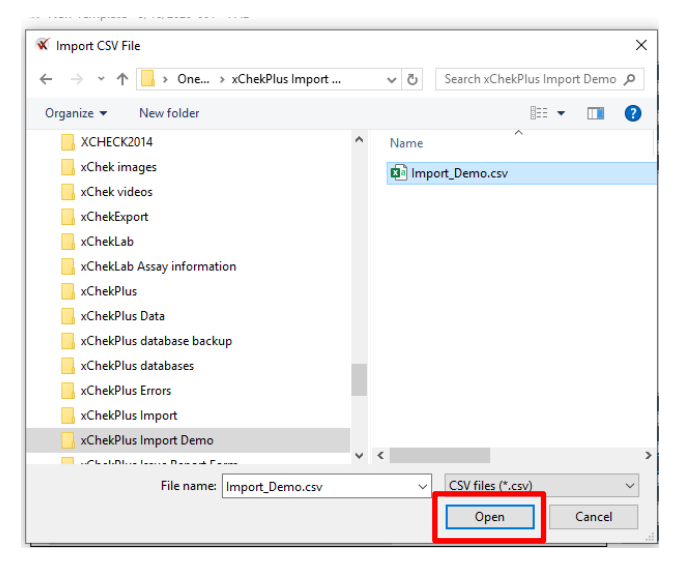

A window opens containing the contents of your CSV file.

| 🕷 Select Ca | ses            |                  |                |                   |               |                     |                 |     |                |         |
|-------------|----------------|------------------|----------------|-------------------|---------------|---------------------|-----------------|-----|----------------|---------|
| Accession   | Sample<br>Date | Customer<br>Name | Customer<br>ID | Placement<br>Date | Division      | Fam                 | House<br>Number | Age | Animal<br>Type | Туре    |
| 180374      | 10/26/2019     | ACME Chicken     | AC3456         | 8/22/2019         | North Georgia | Stamos JC           |                 | 65  | Broiler        | Chicken |
| 180375      | 10/26/2019     | ACME Chicken     | AC3456         | 8/23/2019         | North Georgia | KP and Sons         | 6-May           | 64  | Broiler        | Chicken |
| 180376      | 10/26/2019     | ACME Chicken     | AC3456         | 8/24/2019         | North Georgia | KP and Sons         | 8               | 63  | Broiler        | Chicken |
| 180377      | 10/26/2019     | ACME Chicken     | AC3456         | 8/23/2019         | North Georgia | Brower 2            |                 | 64  | Broiler        | Chicken |
| 180378      | 10/26/2019     | ACME Chicken     | AC3456         | 8/23/2019         | North Georgia | Destiny             |                 | 64  | Broiler        | Chicken |
| 180379      | 10/26/2019     | ACME Chicken     | AC3456         | 8/22/2019         | North Georgia | D Sedaris 1         | House 4         | 65  | Broiler        | Chicken |
| 180380      | 10/26/2019     | ACME Chicken     | AC3456         | 8/21/2019         | North Georgia | D Sedaris 2         | House 9         | 66  | Broiler        | Chicken |
| 180381      | 10/26/2019     | ACME Chicken     | AC3456         | 8/22/2019         | North Georgia | Radio Head          |                 | 65  | Broiler        | Chicken |
| 180382      | 10/26/2019     | ACME Chicken     | AC3456         | 8/23/2019         | North Georgia | Mr Fox              |                 | 64  | Broiler        | Chicken |
| 180383      | 10/26/2019     | ACME Chicken     | AC3456         | 9/30/2019         | Alabama       | Flintstones         |                 |     | Broiler        | Chicken |
| 180384      | 10/26/2019     | ACME Chicken     | AC3456         | 9/23/2019         | Alabama       | Chicken Run Ranch   | 2               |     | Broiler        | Chicken |
| 180385      | 10/26/2019     | ACME Chicken     | AC3456         | 9/24/2019         | Alabama       | Chicken Run Ranch   | 3               |     | Broiler        | Chicken |
| 180444      | 10/29/2019     | ACME Chicken     | AC3456         | 10/28/2019        | Alabama       | Chick Acres         |                 |     | Breeder        | Chicken |
| 180445      | 10/28/2019     | ACME Chicken     | AC3456         | 10/28/2019        | Alabama       | Chick Acres         | H12-1           |     | Breeder        | Chicken |
| 178926      | 10/2/2019      | ACME Chicken     | AC3456         | 10/1/2019         | Alabama       | Chicken Little Farm |                 |     | Breeder        | Chicken |
| 178927      | 10/2/2019      | ACME Chicken     | AC3456         | 10/1/2019         | Alabama       | Birch Wood Farm     |                 |     | Breeder        | Chicken |
| 178928      | 10/2/2019      | ACME Chicken     | AC3456         | 10/1/2019         | Alabama       | Oakdale 1           |                 |     | Breeder        | Chicken |
| 178929      | 10/1/2019      | ACME Chicken     | AC3456         | 9/17/2019         | Alabama       | Oakdale 2           |                 |     | Breeder        | Chicken |
| 178930      | 10/1/2019      | ACME Chicken     | AC3456         | 9/17/2019         | Alabama       | Watership Down      |                 |     | Breeder        | Chicken |

4. Highlight up to 20 case(s) you want to import and click **Select**. **Important**: Import 20 or fewer cases at a time.

| 🔨 Select Ca | ases 🕺         | New Template -   | 3/16/2020-001  | : AF              |                                 |                             |                 |     | _              | X       | > |
|-------------|----------------|------------------|----------------|-------------------|---------------------------------|-----------------------------|-----------------|-----|----------------|---------|---|
| Accession   | Sample<br>Date | Customer<br>Name | Customer<br>ID | Placement<br>Date | Division                        | Farm                        | House<br>Number | Age | Animal<br>Type | Туре    |   |
| 180374      | 10/26/2019     | ACME Chicken     | AC3456         | 8/22/2019         | North Georgia                   | Stamos JC                   |                 | 65  | Broiler        | Chicken |   |
| 180375      | 10/26/2019     | ACME Chicken     | AC3456         | 8/23/2019         | North Georgia                   | KP and Sons                 | 6-May           | 64  | Broiler        | Chicken |   |
| 180376      | 10/26/2019     | ACME Chicken     | AC3456         | 8/24/2019         | North Georgia                   | KP and Sons                 | 8               | 63  | Broiler        | Chicken |   |
| 180377      | 10/26/2019     | ACME Chicken     | AC3456         | 8/23/2019         | North Georgia                   | Brower 2                    |                 | 64  | Broiler        | Chicken |   |
| 180378      | 10/26/2019     | ACME Chicken     | AC3456         | 8/23/2019         | North Georgia                   | Destiny                     |                 | 64  | Broiler        | Chicken |   |
| 180379      | 10/26/2019     | ACME Chicken     | AC3456         | 8/22/2019         | North Georgia                   | D Sedaris 1                 | House 4         | 65  | Broiler        | Chicken |   |
| 180380      | 10/26/2019     | ACME Chicken     | AC3456         | 8/21/2019         | North Georgia                   | D Sedaris 2                 | House 9         | 66  | Broiler        | Chicken |   |
| 180381      | 10/26/2019     | ACME Chicken     | AC3456         | 8/22/2019         | North Georgia                   | Radio Head                  |                 | 65  | Broiler        | Chicken |   |
| 180382      | 10/26/2019     | ACME Chicken     | AC3456         | 8/23/2019         | North Georgia                   | Mr Fox                      |                 | 64  | Broiler        | Chicken |   |
| 180383      | 10/26/2019     | ACME Chicken     | AC3456         | 9/30/2019         | Alabama                         | Flintstones                 |                 |     | Broiler        | Chicken |   |
| 180384      | 10/26/2019     | ACME Chicken     | AC3456         | 9/23/2019         | Alabama                         | Chicken Run Ranch           | 2               |     | Broiler        | Chicken |   |
| 180385      | 10/26/2019     | ACME Chicken     | AC3456         | 9/24/2019         | Alabama                         | Chicken Run Ranch           | 3               |     | Broiler        | Chicken |   |
| 180444      | 10/29/2019     | ACME Chicken     | AC3456         | 10/28/2019        | Alabama                         | Chick Acres                 |                 |     | Breeder        | Chicken |   |
| 180445      | 10/28/2019     | ACME Chicken     | AC3456         | 10/28/2019        | Alabama                         | Chick Acres                 | H12-1           |     | Breeder        | Chicken |   |
| 178926      | 10/2/2019      | ACME Chicken     | AC3456         | 10/1/2019         | Alabama                         | Chicken Little Farm         |                 |     | Breeder        | Chicken |   |
| 178927      | 10/2/2019      | ACME Chicken     | AC3456         | 10/1/2019         | Alabama                         | Birch Wood Farm             |                 |     | Breeder        | Chicken |   |
| 178928      | 10/2/2019      | ACME Chicken     | AC3456         | 10/1/2019         | Alabama                         | Oakdale 1                   |                 |     | Breeder        | Chicken |   |
| 178929      | 10/1/2019      | ACME Chicken     | AC3456         | 9/17/2019         | Alabama                         | Oakdale 2                   |                 |     | Breeder        | Chicken |   |
| 178930      | 10/1/2019      | ACME Chicken     | AC3456         | 9/17/2019         | Alabama                         | Watership Down              |                 |     | Breeder        | Chicken |   |
| 178929      | 10/1/2019      | ACME Chicken     | AC3456         | 9/17/2019         | Alabama<br>Alabama<br>Select Ca | Vakdale 2<br>Watership Down |                 |     | Breeder        | Chicken |   |

**Note:** You cannot change the data in your file at this point. If you need to make a change, click **Cancel**, open the CSV file, make any necessary edits, and then import the file again. Or you can edit the information after it has been imported into xChekPlus.

The selected cases are imported into your template.

**Important**: Each case is imported with a default count of 1.

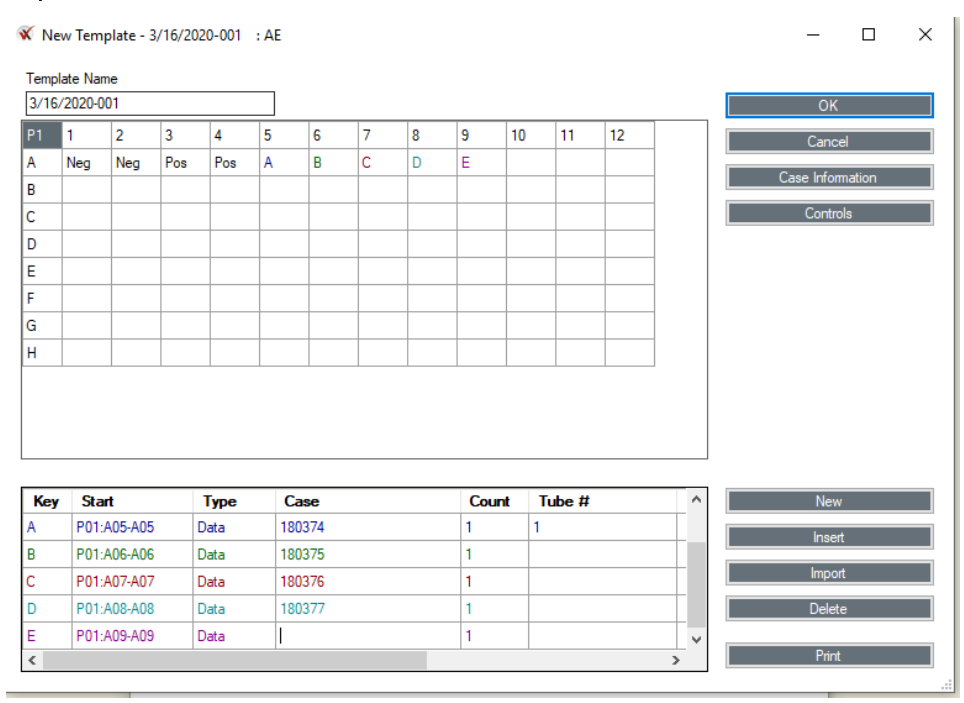

5. Change the case counts as needed before importing additional cases.

| 🕅 Ne | w Tem    | plate - 3 | 3/16/20 | 20-001 | : AE |      |   |   |      |      |       |    |   | _          |        | × |
|------|----------|-----------|---------|--------|------|------|---|---|------|------|-------|----|---|------------|--------|---|
| Temp | late Nar | ne        |         |        |      |      |   |   |      |      |       |    |   |            |        |   |
| 3/16 | /2020-0  | 01        |         |        |      |      |   |   |      |      |       |    |   | OK         |        |   |
| P1   | 1        | 2         | 3       | 4      | 5    | 6    | 7 | 8 | 9    | 10   | 11    | 12 |   | Canc       | el     |   |
| А    | Neg      | Neg       | Pos     | Pos    | А    | А    | А | А | А    | А    | А     | А  |   | Cara lafar |        |   |
| В    | А        | Α         | А       | А      | А    | А    | Α | В | В    | В    | В     | В  |   | Case Infon | mation |   |
| С    | В        | В         | В       | В      | В    | В    | В | В | В    | В    | С     | С  |   | Contro     | ols    |   |
| D    | С        | С         | С       | С      | С    | С    | С | С | С    | С    | С     | С  |   |            |        |   |
| E    | С        | D         | D       | D      | D    | D    | D | D | D    | D    | D     | D  |   |            |        |   |
| F    | D        | D         | D       | D      | E    |      |   |   |      |      |       |    |   |            |        |   |
| G    |          |           |         |        |      |      |   |   |      |      |       |    |   |            |        |   |
| н    |          |           |         |        |      |      |   |   |      |      |       |    |   |            |        |   |
| Кеу  | Sta      | ırt       |         | Туре   | C    | ase  |   |   | Cour | nt 1 | ube # |    | ^ | New        | 1      |   |
| А    | P01:     | A05-B07   | 7       | Data   | 18   | 0374 |   |   | 15   | 1-   | 15    |    |   | Inser      | +      |   |
| В    | P01:     | B08-C10   | )       | Data   | 18   | )375 |   |   | 15   | 1-   | 15    |    |   | - maci     |        |   |
| С    | P01:     | C11-E01   |         | Data   | 18   | 0376 |   |   | 15   | 1-   | 15    |    |   | Impo       | rt     |   |
| D    | P01:     | E02-F04   |         | Data   | 18   | 0377 |   |   | 15   | 1-   | 15    |    |   | Delet      | e      |   |
| E    | P01:     | F05-F05   |         | Data   |      |      |   |   | 1    |      |       |    | ~ |            |        |   |
|      |          |           |         |        |      |      |   |   |      |      |       |    |   | Print      |        |   |

- 6. After adjusting the count for each case, import any additional cases at the end of the list.
- (Optional) To insert a single case within the existing list, select the case above which you want to insert the new case, click Insert, and then click Import.
   Note: You can import only a single case when inserting. If you select multiple cases, only the last case in the selection will be inserted.

If any errors occur while you are importing cases, an log opens after the import is complete. The log shows which errors occurred in which records.

Refer to the list of possible import errors and causes below. When errors occur, you may choose to correct them in your import file and import those cases again, or you can correct them directly in xChekPlus.

#### To save the log so you can correct the data later:

- 1. Click **Copy** at the bottom of the log.
- 2. Open an editing application such as Notepad, paste the contents, and save the file.

## Error list

#### Invalid date format (Placement Date/Bleed Date fields)

The date will not be added to the case information. You will need to edit the file and reimport it, or manually edit the dates in the xChekPlus case information.

| 🕷 New Template - 4/15/2020-001 : AE                                                                         | - | × |
|----------------------------------------------------------------------------------------------------|---|---|
| 🔏 Select Cases                                                                                              |   | × |
| Warnings                                                                                                    |   |   |
| Import started - C:\Users\cftzgerald\Desktop\Import_Demo.csv<br>Row ID 9 : Invalid bleed date - January 5th |   |   |
| Import me parsed with exceptions<br>Import parsing complete                                                 |   |   |
|                                                                                                    |   |   |

#### Placement date is greater than the sample/bleed date

This error occurs only if the mapper has been set up to calculate calendar age. If the placement date is greater than the sample/bleed date, the calendar age will not be calculated, but the placement date and sample/bleed dates will still be added to the case information.

| _ | V Template Manager                                                                                                    | V |          |
|---|----------------------------------------------------------------------------------------------------|---|----------|
|   | 🕷 New Template - 4/16/2020-001 : AE                                                                                                    | _ | $\times$ |
|   | 🕷 Select Cases                                                                                                    |   | ×        |
|   | Warnings                                                                                                    |   |          |
|   | Import started - C:\Working XChek Plus \Age Example.csv<br>Row ID 2 : Unable to calculate age. Placement date is later than bleed date - 1/30/2020 12:00:00 AM : 1/1/2020 12:00:00 AM<br>Import file parsed with exceptions<br>Import parsing complete |   |          |
|   |                                                                                                    |   |          |

#### Name/code mismatch

Applies to Veterinarian, Owner, Grower, Complex, Location, and Sub-Locations fields. The data imported does not match what currently exists in the database. The name will not be added to case information.

|                                                                                                    | <br>_ | × |
|----------------------------------------------------------------------------------------------------|-------|---|
| 😿 Select Cases                                                                                                    |       | × |
| Warnings<br>Import started - C:\Working XChek/Plus\XCKPLUS-Test data for contacts.csv<br>Row ID 2 : Veterinarian information not imported. Code and/or Name already exist in the database<br>Import file parsed with exceptions<br>Import parsing complete | <br>  |   |

#### Species/Animal Type/Breed 1/Breed 2 mismatch

The data imported does not match a species, animal type, or breed currently in the Species table. The data cannot be added to the case information.

| X Select Cases                                                                                                    |                                                                                                    | × |
|----------------------------------------------------------------------------------------------------|----------------------------------------------------------------------------------------------------|---|
|                                                                                                    | Warnings                                                                                                    |   |
| Import started - C:\Users\cftzgerald\Desktop\Import_Demo -(<br>Row ID 1 : Species not imported. Imported species does not m<br>Row ID 1 : Imported Species does not match available options<br>Row ID 1 : Imported Species does not match available options<br>Import file parsed with exceptions<br>Import parsing complete | Copy.csv<br>atch available options.<br>. Unable to import Animal Type/Breed without Species<br>. Unable to import Animal Type/Breed without Species |   |

#### Test with Confidence"

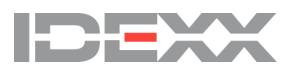

#### IDEXX Laboratories, Inc.

Worldwide Headquarters One IDEXX Drive Westbrook, Maine 04092 USA Tel: +1 207 556 4890 or +1 800 548 9997 Fax: +1 207 556 4826 or +1 800 328 5461

#### IDEXX Europe B.V.

European Headquarters Scorpius 60 Building F 2132 LR Hoofddorp The Netherlands Tel: +31 23 558 70 00 or +800 727 43399 Fax: +31 23 558 72 33

#### **IDEXX** Laboratories, Inc.

Asian Headquarters 3F-5 No. 88, Rei Hu Street Nei Hu District 11494 Taipei Taiwan Tel: +866 2 6603 9728 Fax: +866 2 2658 8242

#### **IDEXX Brasil**

Brasil Headquarters 1478 Av. Brig. Faria Lima São Paulo, SP Brasil Tel: +55 11 3095-5632 Fax: +55 11 3095-5641